# **BRIGHTSPACE – RESPONDUS LOCKDOWN**

Examens à livre fermé – Faculté de Droit – Section de Droit Civil

#### CONTEXTE

Certains examens se feront à livre fermé ou à livres semi-ouverts (c'est-à-dire que les étudiant·es n'ont droit qu'au matériel papier autorisé par les professeurs). Pour faciliter cette mise en œuvre à l'heure du numérique, les examens ne seront accessibles que depuis *Respondus LockDown Browser*. Respondus est un navigateur Internet (*comme Safari, Chrome ou Edge*), mais à la différence que celui-ci ne se connecte qu'à BrightSpace et qu'il requiert que toute autre application ouverte soit quittée. Ainsi, lorsque l'examen débute, seul le questionnaire et les champs de réponse sont visible.

Pour en apprendre plus sur Respondus, le Service d'appui à l'enseignement et à l'apprentissage (SAEA) de l'Université d'Ottawa a mis en place une <u>FAQ</u>.

À noter que la section de Droit Civil a décidé de n'utiliser que le module de verrouillage que propose Respondus et qu'aucune surveillance par caméra ne sera effectuée.

#### PRÉ-REQUIS

L'installation de ce navigateur est obligatoire pour participer aux examens à livre fermé ou semi-ouvert. Il est de la responsabilité de chaque étudiant·e de s'assurer que le matériel est compatible avec ce navigateur et de l'avoir installé avant le début de l'épreuve.

La compatibilité avec le matériel est vaste :

- Windows 7, 8 et 10 | Mac OS 10.10 (Yosemite 2017) ou plus récent.
- 2 Go de mémoire vive, 300 Mo d'espace de disque dur

Le lien d'installation sera affiché dans l'intitulé de chaque examen, mais est disponible en tout temps cicontre : <u>https://download.respondus.com/lockdown/download.php?ID=518938981</u>

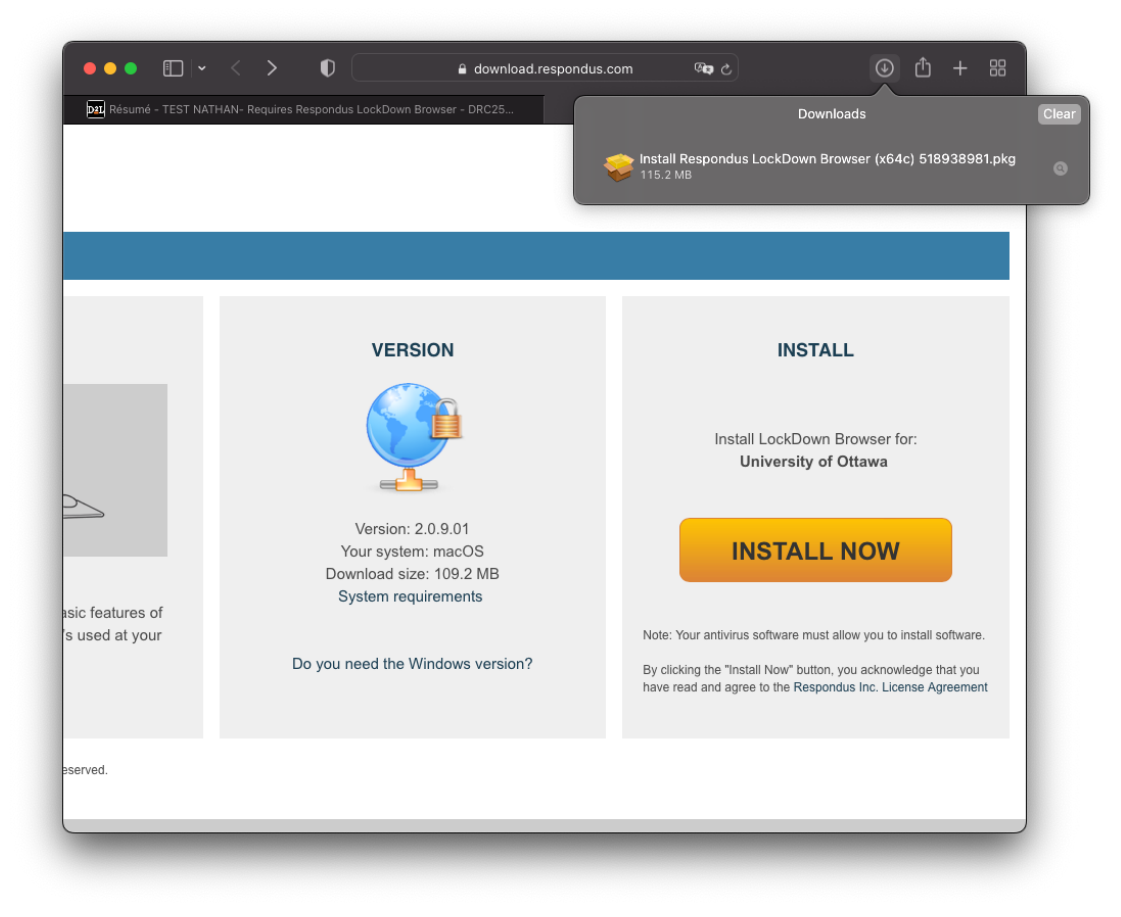

### L'EXAMEN

L'examen qui ne sera disponible qu'à une date et heure donnée affichera l'exigence de lancer Respondus. Le lien de téléchargement affiché vous permettra de télécharger l'application et les professeurs prévoiront suffisamment de temps avant chaque examen pour que l'application soit installée.

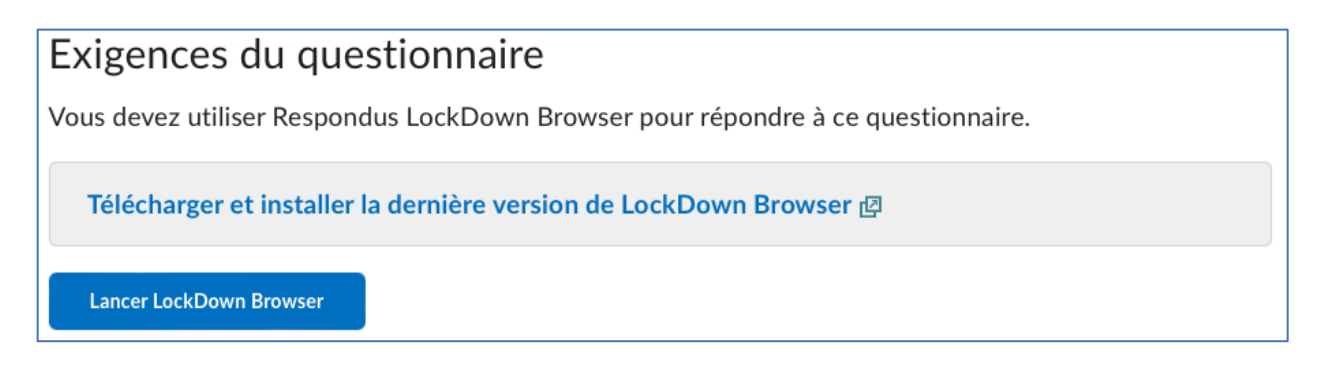

Une fois installé, un clic sur le bouton Lancer LockDown Browser demandera d'accepter ce lancement.

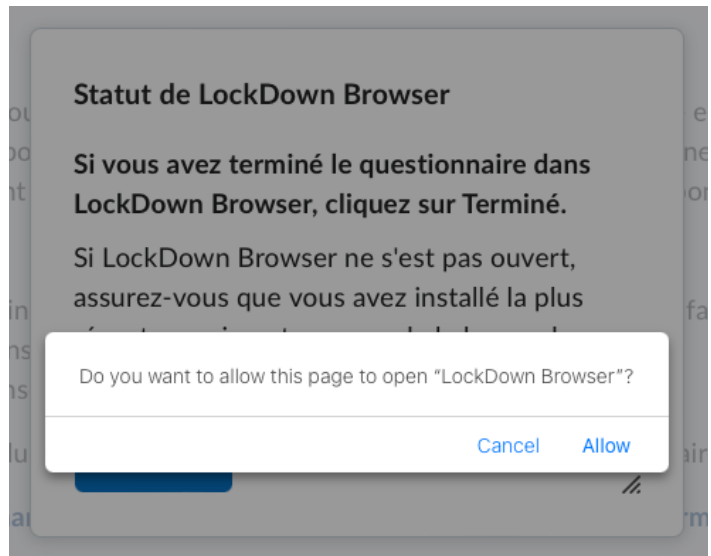

Respondus s'ouvrira et demandera de quitter toutes les applications encore ouvertes. Sauvegardez vos documents avant d'accepter. Enfin, un champ avec un code sera peut-être demandé et sera fourni par le professeur ou surveillant pour démarrer l'épreuve.

## FIN DE L'EXAMEN

Lorsque l'examen se termine, soumettre son travail est fait en cliquant sur le bouton correspondant, un message d'alerte vous demandera de confirmer l'action

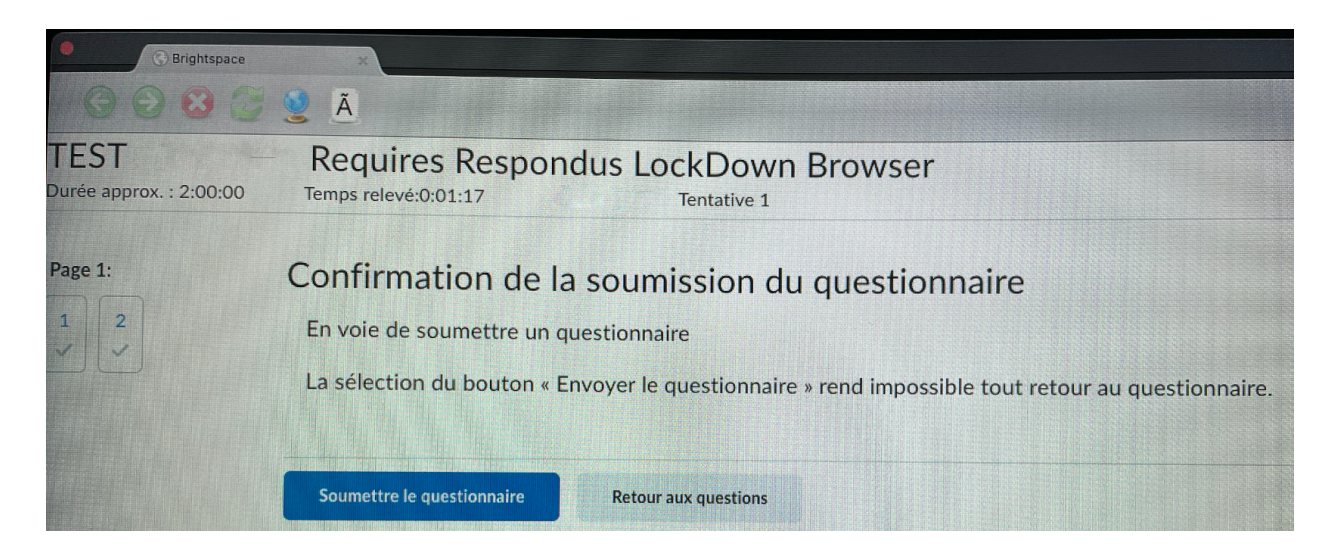

| Soumission du quest                               | ionna                                                                                                    | ire - TES  | T | - Requires |
|---------------------------------------------------|----------------------------------------------------------------------------------------------------|------------|---|------------|
| Respondus LockDov                                 | Confirma                                                                                                    | ation      |   |            |
| (nom d'utilisateur: NDA<br>Tentative individuelle | Voulez-vous vraiment quitter<br>LockDown Browser? LockDown Browser se<br>fermera et vous retournerez à votre précédent |            |   | Note       |
| Tentative 1                                       | Oui                                                                                                    | Jr.<br>Non |   | 100        |
| Quitter LockDown Browser                          |                                                                                                    |            |   |            |

L'examen est soumis dans Brightspace, aucun retour en arrière n'est possible après cette étape. Notez qu'il est possible que les exigences de l'examen vous empêchent de quitter la salle avant la fin de l'examen.